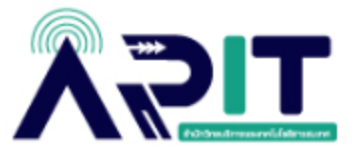

## คู่มือการตรวจสอบขนาดพื้นที่การใช้งาน OneDrive บน Microsoft 365

ขั้นตอนที่ 1 เข้าสู่ระบบ <u>www.office.com</u>

## **ขั้นตอนที่ 2** คลิกที่ Sign in

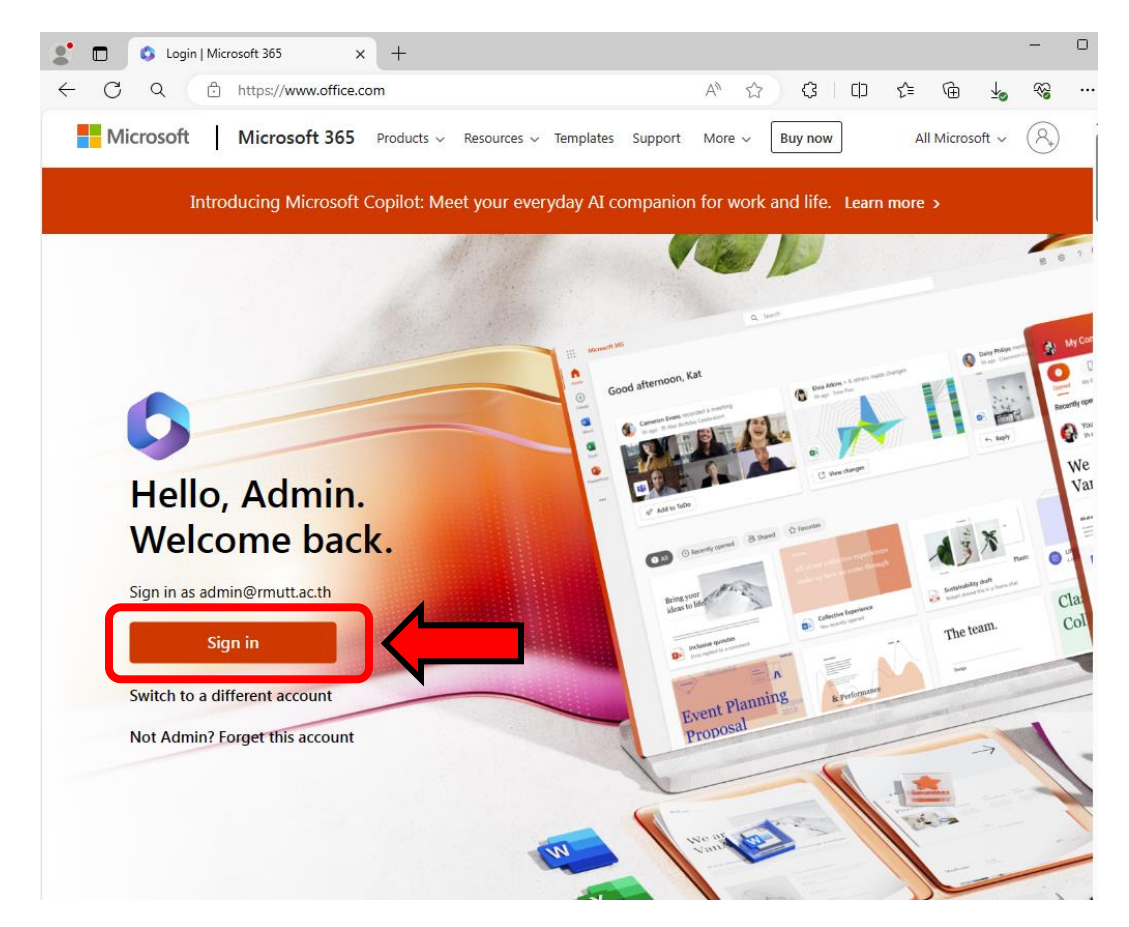

## ขั้นตอนที่ 3 กรอก User E-mail ของตนเอง

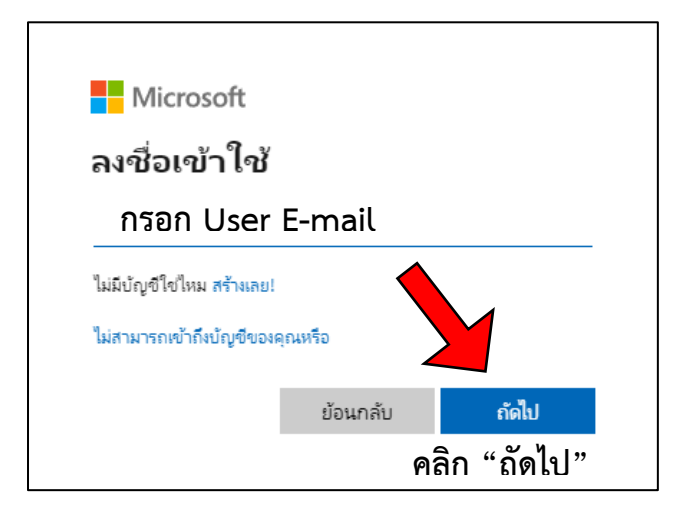

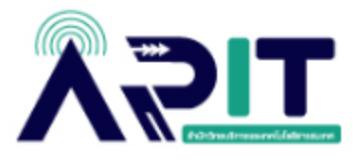

**ขั้นตอนที่ 4** กรอกรหัสผ่านของตนเอง

| Microsoft                  |          |
|----------------------------|----------|
| admin@rmutt.ac.th          |          |
| ใส่รหัสผ่าน                |          |
| กรอก รหัสผ่าน (Pa          | assword) |
| <u>ลึมรหัสผ่านของฉัน</u>   |          |
| ลงชื่อเข้าใช้ด้วยบัญชีอื่น |          |
|                            |          |

ขั้นตอนที่ 5 เมื่อ Log in เข้าสู่ระบบ ให้คลิกสัญลักษณ์ 🛄 ที่มุมซ้ายบน เพื่อไปสู่พื้นที่ OneDrive \_\_\_\_\_

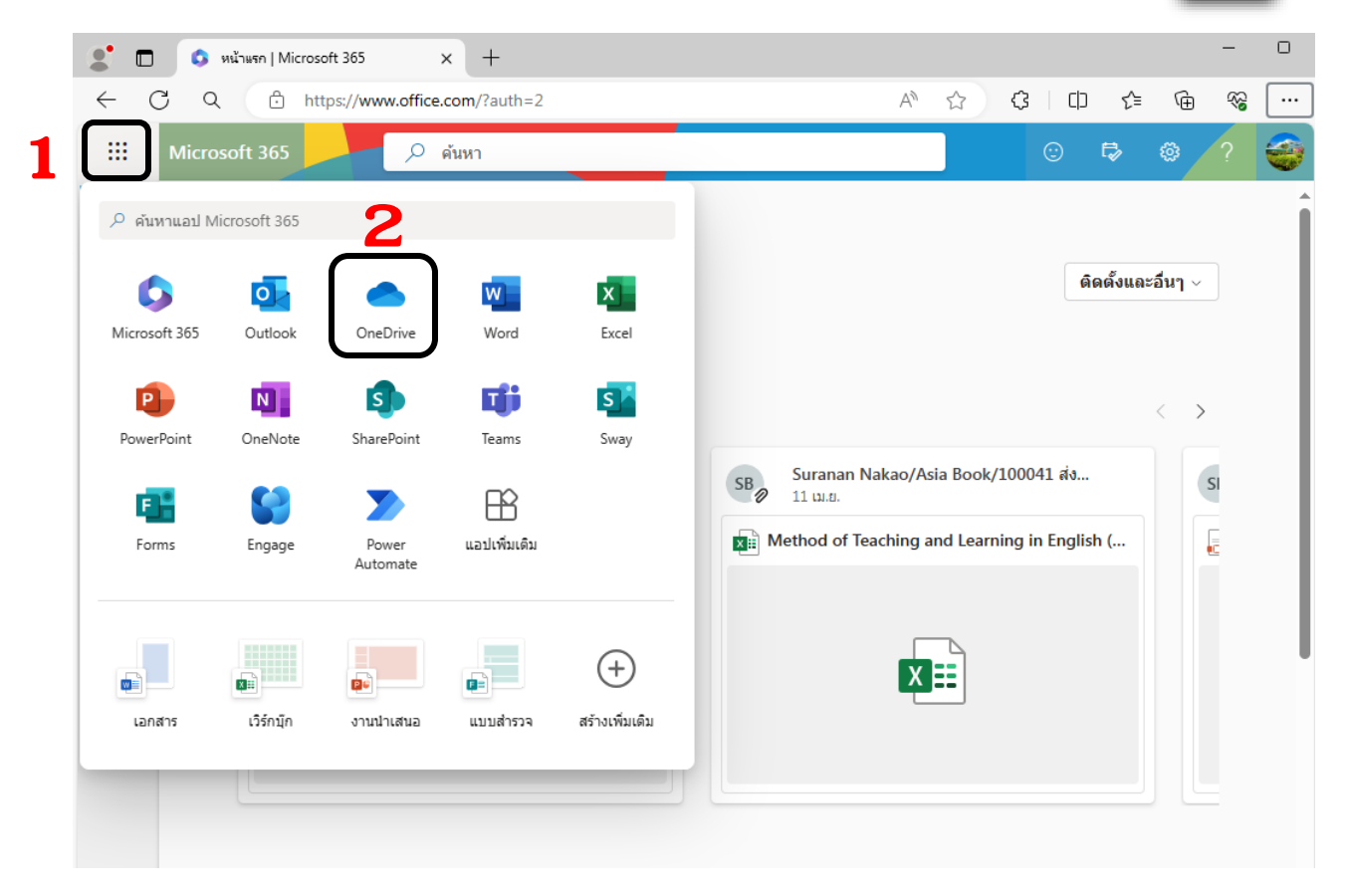

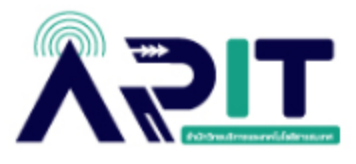

| ← C Q ⊡ https://mailrmutta                                                      | ac-my.sharepoint.com/personal/admin_rmutt_ac_th/ 🗄 A <sup>N</sup> | ☆ \$ D \$           | ÷۲۰ 🖓 س     |
|---------------------------------------------------------------------------------|-------------------------------------------------------------------|---------------------|-------------|
| 🗰 OneDrive 🔎 ค้นเ                                                               | ит                                                                | ୟ ୫                 | ۲ 🚭         |
| + เพิ่มใหม่                                                                     | ล่าสุด ทั้งหมด 🔳 🔹 🗿 🔒                                            | กรองตามชื่อหรือบุคค | a           |
| Admin RMUTT                                                                     | ชื่อ                                                              | เปิดแล้ว            | เจ้าของ     |
| 🞧 หน้าแรก                                                                       | 📄 รายงานการวิเคราะห์ข้อมูลเพื่อพัฒนาระบบฐานข้อมูลงานวิจั          | 20 ก.ศ. 2564        | Admin RMUTT |
| 🗋 ไฟล์ของฉัน                                                                    | ■ ใฟล์ของฉัน                                                      |                     |             |
| 🐣 ที่แชร์                                                                       |                                                                   |                     |             |
| ☆ รายการโปรด                                                                    |                                                                   |                     |             |
| 💩 ถังรีไซเคิล                                                                   |                                                                   |                     |             |
| เรียกดูไฟล์ตาม                                                                  |                                                                   |                     |             |
| 👃 บุคคล                                                                         |                                                                   |                     |             |
| 📰 การประชุม                                                                     |                                                                   |                     |             |
| 🛯 สือ 🔝                                                                         |                                                                   |                     |             |
| การเข้าถึงด่วน                                                                  |                                                                   |                     |             |
| เมือคุณเปิดไฟล์จากไลบรารีที่แชร์ ไฟล์เหล่านั้น<br>จะปรากฏในรายการเข้าถึงด่วนนี้ |                                                                   |                     |             |
| สถานที่เพิ่มเดิม                                                                |                                                                   |                     |             |
|                                                                                 |                                                                   |                     |             |
|                                                                                 | ₄ พื้นที่ OneDrive                                                |                     |             |
| ที่เก็บข้อมูล                                                                   |                                                                   |                     |             |
| <u>136.0 ก็กะไบต์</u> ใช้ไปแล้วจาก 1 TB (13%)                                   |                                                                   |                     |             |

## ให้สังเกตที่ด้านล่างสุดซ้ายมือ จะแสดงพื้นที่การใช้งานของตนเอง

| ที่เก็บข้อมูล                                 |   |
|-----------------------------------------------|---|
| <u>136.0 กิกะไบต์</u> ใช้ไปแล้วจาก 1 TB (13%) | - |

จากตัวอย่างนี้ มีการใช้งานพื้นที่ไป 136 GB ซึ่งเกิน 50 GB ตามที่ Microsoft กำหนดนโยบาย

ต้องทำการโอนย้ายข้อมูลออกจาก OneDrive ก่อนวันที่กำหนด